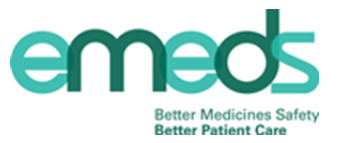

If PPM+ was unavailable or experiencing technical issues eMeds can be accessed directly as shown below.

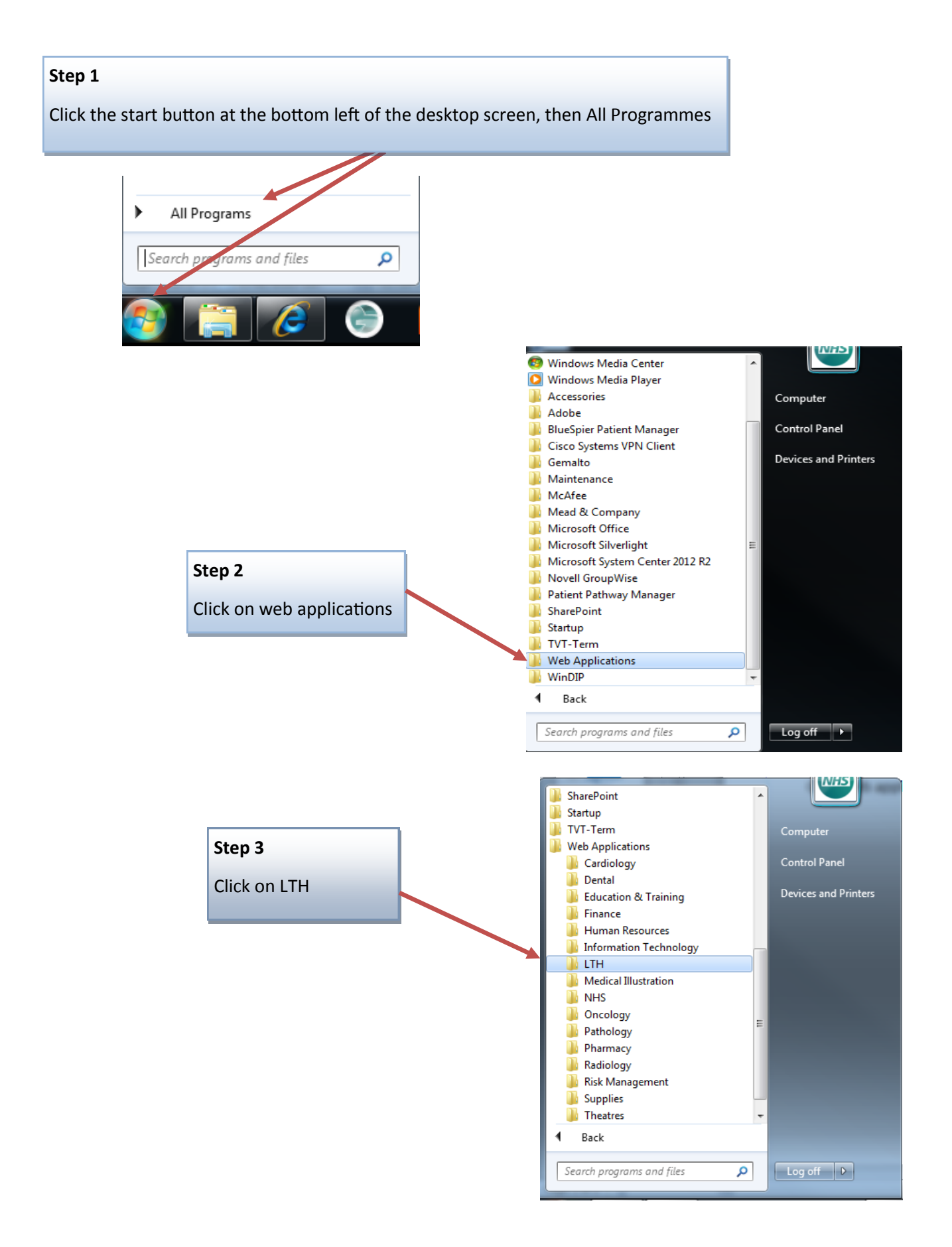

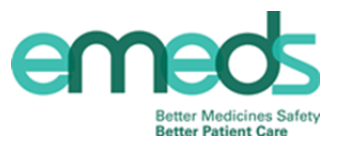

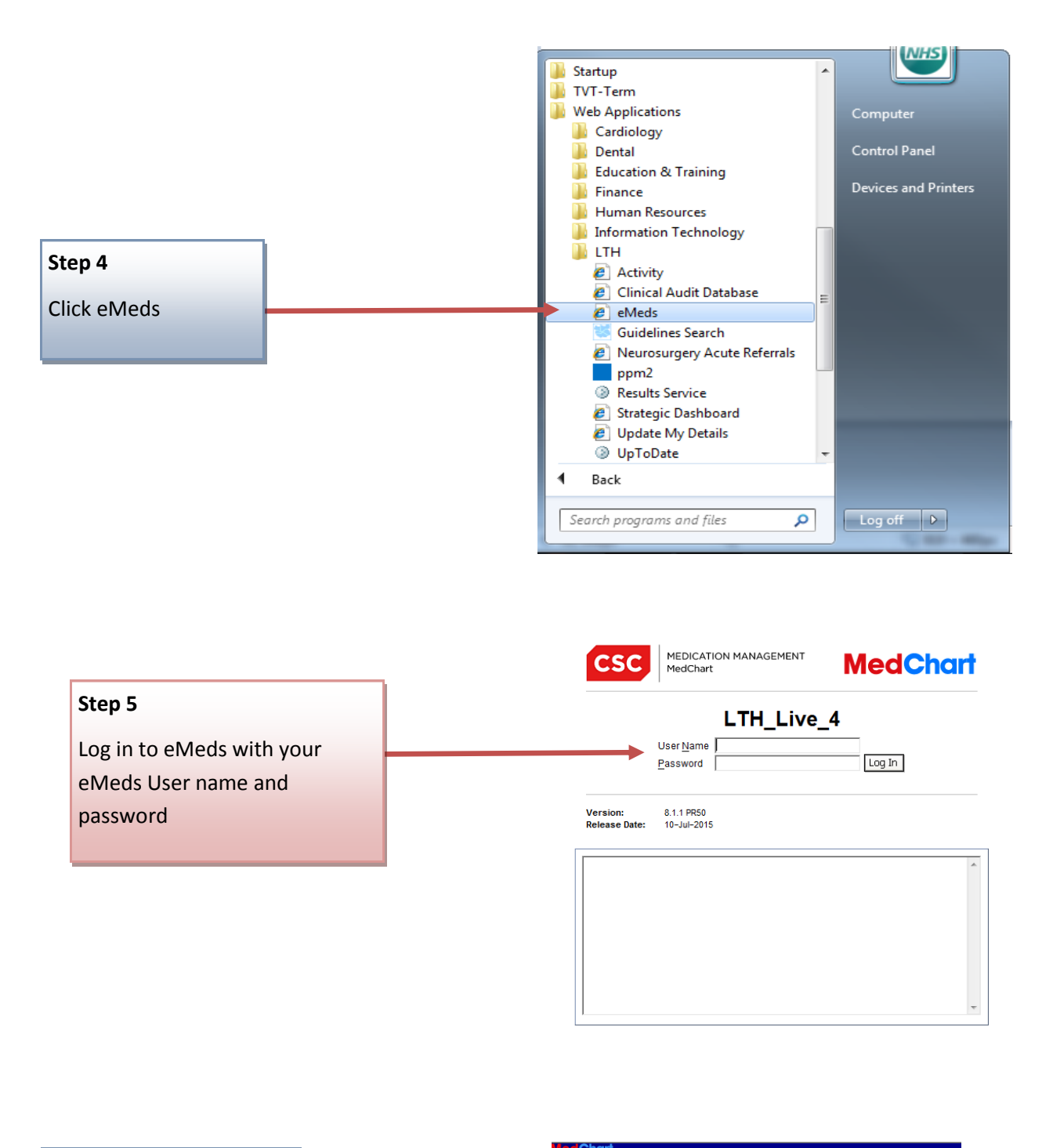

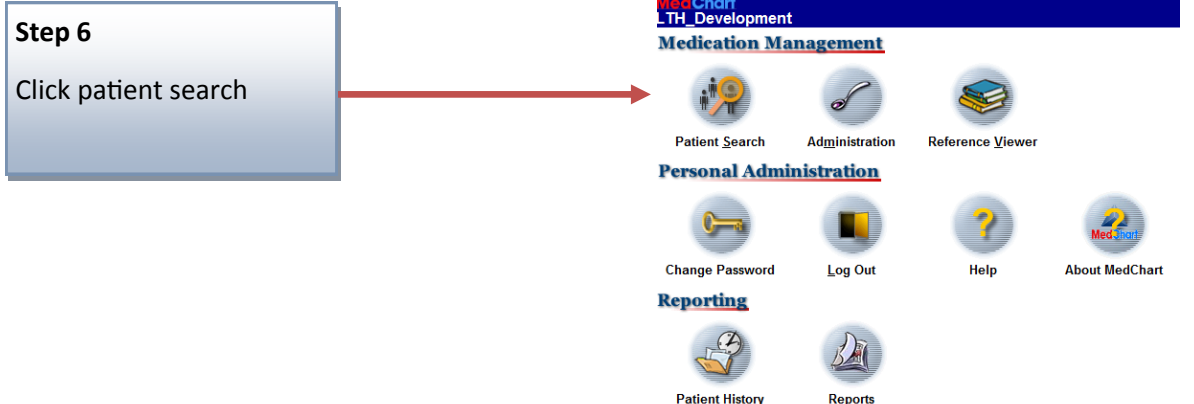

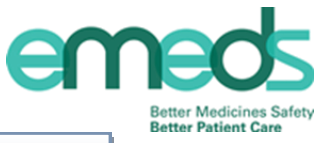

You can search for a patient via the ward they are on or their PAS number

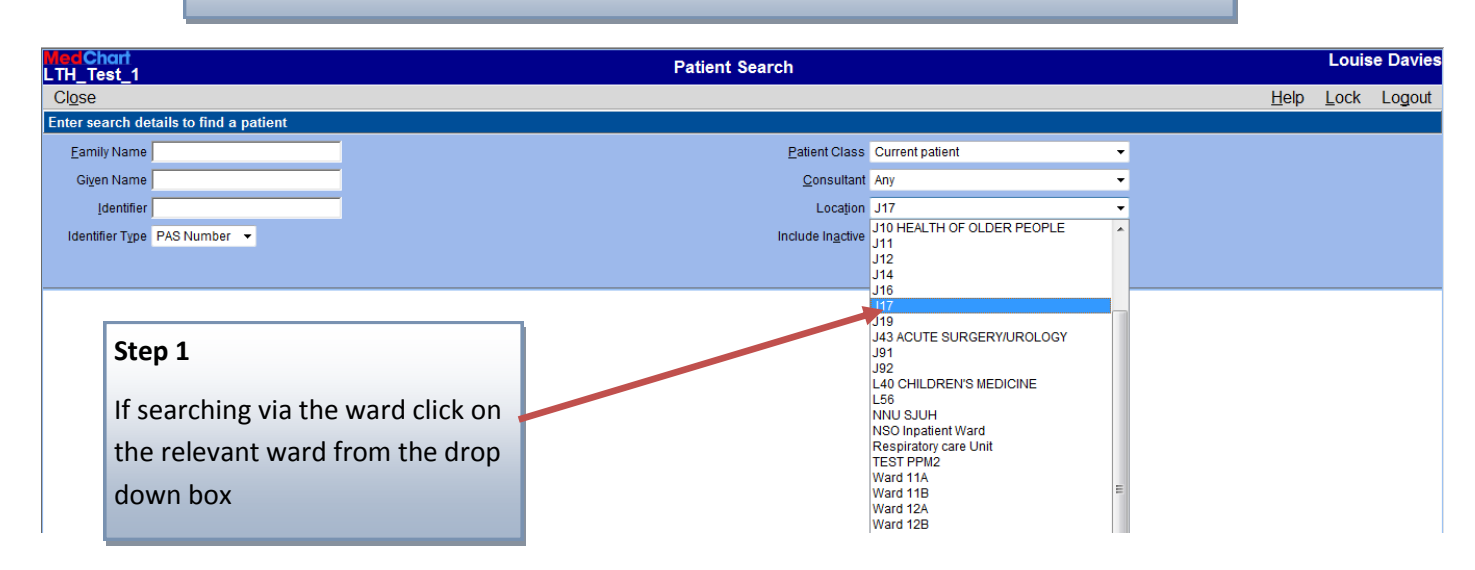

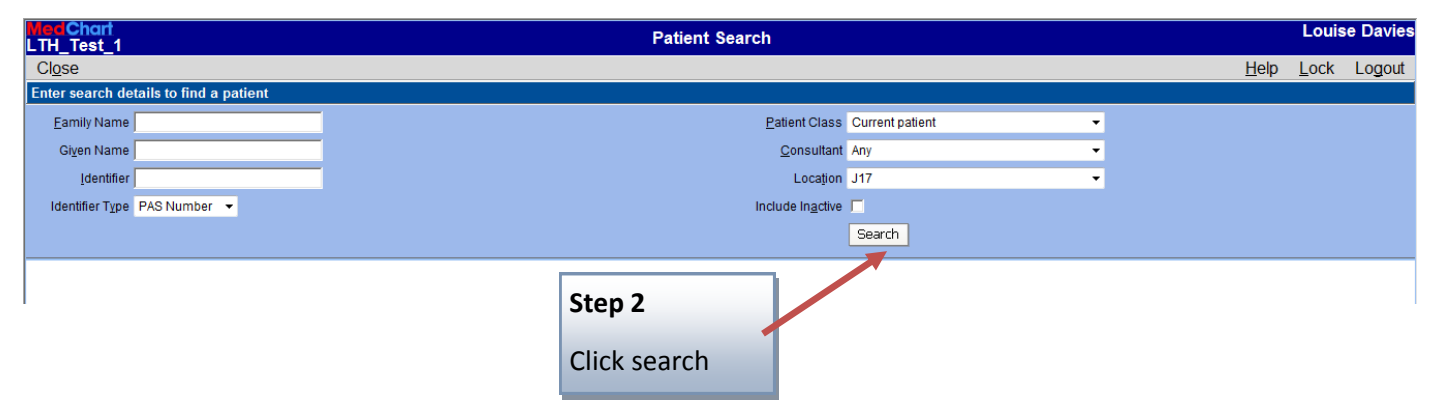

Note: Please ensure you have selected the correct patient. When accessing eMeds directly patients appear in alphabetical order, not bed number

| <mark>MedChart</mark><br>LTH Test 1 |                          |                                     | Patient Searc       | ch                        |         |          |              | Louis   | se Davie |
|-------------------------------------|--------------------------|-------------------------------------|---------------------|---------------------------|---------|----------|--------------|---------|----------|
| Cl <u>o</u> se                      |                          |                                     |                     |                           |         |          | <u>H</u> elp | Lock    | Logout   |
| Enter search detai                  | ls to find a patient     |                                     |                     |                           |         |          |              |         |          |
| Eamily Name                         |                          |                                     |                     | Patient Class Current     | patient | •        |              |         |          |
| Gi <u>v</u> en Name                 |                          |                                     |                     | Consultant Any            |         | •        |              |         |          |
| Identifier                          |                          |                                     |                     | Location J91              |         | •        |              |         |          |
| Identifier Type P                   | AS Number 🔻              |                                     |                     | Include In <u>a</u> ctive |         |          |              |         |          |
|                                     |                          |                                     |                     | Search                    |         |          |              |         |          |
|                                     |                          | Click a                             | name to display the | patient summar            | y       |          |              |         | ľ        |
| PAS No                              | NHS No                   | Name                                | Gender              | DOB                       |         | Location | Con          | sultant |          |
| - Innatient                         | nts are shown. You may n | eed to refine your search criteria. |                     |                           |         |          |              |         |          |
| 0026233                             | 999 000 0832             | ADNAN TEST, TEST AT                 | Male                | 11-Feb-1985               | J91     |          | A CAMERON    |         |          |
| 0026163                             |                          | ADT, BLANK                          | Female              |                           | J91     |          |              |         |          |
| 0026127                             |                          | ADT. TEST                           | Female              |                           | J91     |          |              |         |          |
| 0026129                             |                          | ADT TEST TWO                        | Female              | 12-Eab-2016               | 101     |          |              |         |          |
| 0020123                             | 045 050 4400             | PATTICTA DOLDU                      | l enlaie            | 13-Feb-2010               | 104     |          |              |         |          |
| 0026304                             | 945 058 4133             | BATTISTA, ROLPH                     | Male                | 02-Feb-2009               | J91     |          |              |         |          |
| 0024552                             | 798 654 3124             | BURCHELL NEW, ENDTOENDTEST          | Male                | 01-Dec-1944               | J91     |          |              |         |          |
| 0024465                             |                          | EDAN NEW, TEST GB FIVE              | Male                | 13-Sep-1967               | J91     |          |              |         |          |
| 0024551                             |                          | EDAN NEW, TEST GB NINE              | Male                | 13-Sep-1967               | J91     |          |              |         |          |
| 0024540                             |                          | EDAN NEWL TEST GR SEVEN             | Mala                | 12 Con 1077               | 101     |          |              |         |          |

#### Step 3

Select the patient you require

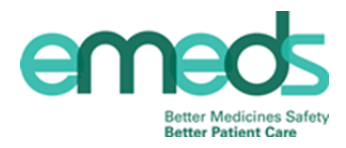

You will now be on eMeds

| MedChart<br>LTH_Test_1                |                                        |                           | Patient Summar         | ry - ADNAN TEST, 1 | EST AT             | (MR)      |                                          |                    | Louis              | e Davie |
|---------------------------------------|----------------------------------------|---------------------------|------------------------|--------------------|--------------------|-----------|------------------------------------------|--------------------|--------------------|---------|
| Close Patient Pr                      | rint Reference                         | e <u>V</u> iewer          |                        |                    |                    |           |                                          | <u>H</u> elp       | <u>L</u> ock       | Logout  |
| ADNAN TEST, TEST<br>BMI:Unknown, BSA: | <b>TAT (MR)</b> , <b>PA</b><br>Unknown | <b>S No:</b> 0026233, NH  | IS No: 999 000 0832 ⊉, | DOB:11-Feb-1985, A | <b>.ge:</b> 31 yea | ars, We   | eight:Unknown,                           |                    |                    | !*      |
| Allergies: Allergy statu              | is unknown                             |                           |                        |                    |                    |           |                                          |                    |                    |         |
| Medications                           | Allergies a                            | nd Intolerances           | Add                    |                    | Alerts             | Add       |                                          |                    |                    |         |
|                                       | Allergy status u                       |                           |                        |                    |                    |           |                                          |                    |                    |         |
| Administration                        | PLEASE EP                              | TER ALL MEDICA            | HON ALLERGIES BEFO     | URE PRESCRIBING    |                    |           |                                          |                    |                    |         |
|                                       | -                                      |                           |                        |                    |                    |           |                                          |                    |                    |         |
| Clinical Review                       | Medication                             | s on Admission S          | Status                 |                    |                    |           |                                          |                    |                    |         |
| Chart History                         | Medications on a                       | dmission exist            |                        |                    |                    |           |                                          |                    |                    |         |
| Chalcthoday                           | Inpatient N                            | ledications               |                        |                    |                    |           | View Medications 💿 0                     | Current 🌀 Past Wee | k 💿 Past I         | Month   |
| Admin History                         | - Schedule                             | d Medications —           |                        |                    |                    |           |                                          |                    |                    |         |
| Script History                        | Start                                  |                           | Medication (2)         |                    |                    |           | Dose                                     |                    | Ceased<br>Complete | ' i     |
|                                       | 15-Feb-2016                            | allopurinol Tablet        |                        |                    | 100 mg Ora         | al Once a | Day                                      |                    |                    | _       |
| Patient History                       | 24-Mar-2016                            | propantheline bromide Ta  | ablet                  |                    | 40 mg Oral         | Once a D  | Day                                      |                    |                    |         |
|                                       |                                        |                           |                        |                    |                    |           |                                          |                    |                    |         |
|                                       | – PRN Med                              | ications                  |                        |                    |                    |           |                                          |                    |                    |         |
|                                       | Start                                  |                           | Medication (1)         |                    |                    |           | Dose                                     |                    | Ceased<br>Complete |         |
|                                       | 16-Mar-2016                            | propranolol hydrochloride | Tablet                 |                    | 40 mg Oral         | When Re   | equired for 1 month minimum dosage inter | val 4 hours        |                    | _       |
|                                       |                                        |                           |                        |                    |                    |           |                                          |                    |                    |         |

### To search for a patient via their PAS number follow the steps below

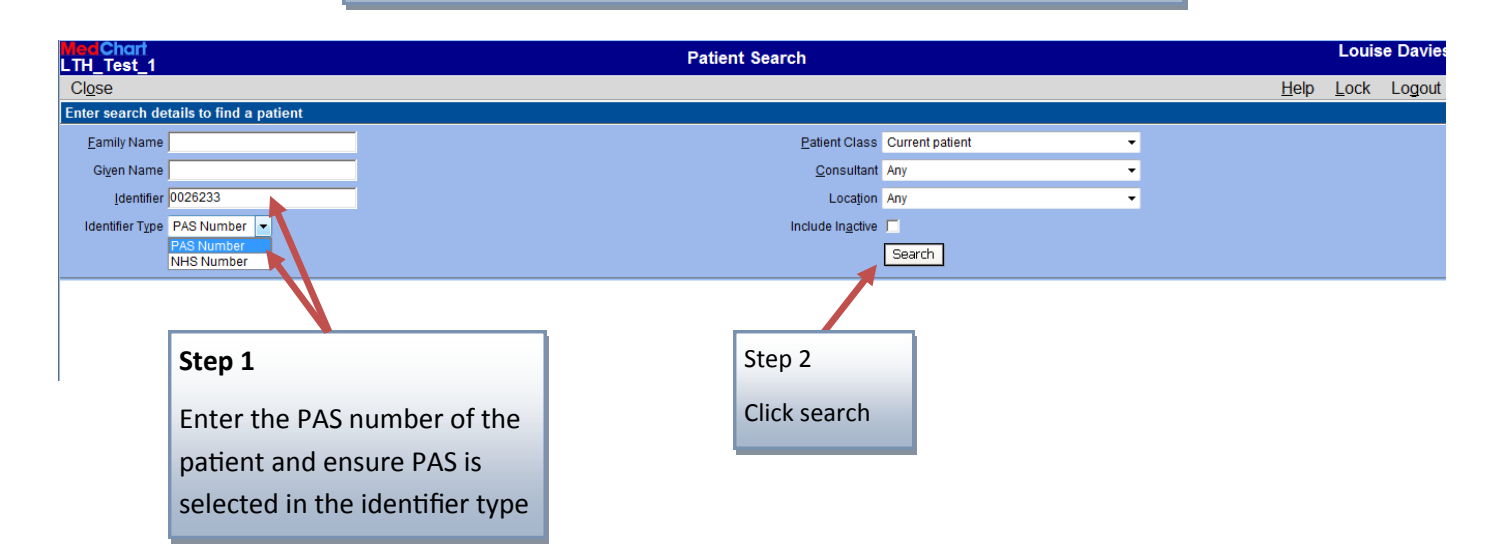

| MedChart<br>LTH_Test_1 |                        |                     | Patient Search            |                          |        |          |              | Louis        | e Davies |
|------------------------|------------------------|---------------------|---------------------------|--------------------------|--------|----------|--------------|--------------|----------|
| Close                  |                        |                     |                           |                          |        |          | <u>H</u> elp | <u>L</u> ock | Logout   |
| Enter search deta      | ails to find a patient |                     |                           |                          |        |          |              |              |          |
| Eamily Name            |                        |                     | E                         | atient Class Current p   | atient | •        |              |              |          |
| Gi <u>v</u> en Name    |                        |                     |                           | Consultant Any           |        | •        |              |              |          |
| Identifier             | 026233                 |                     |                           | Location Any             |        | •        |              |              |          |
| Identifier Type        | PAS Number 🔻           |                     | Incl                      | lude In <u>a</u> ctive 🔲 |        |          |              |              |          |
|                        |                        |                     |                           | Search                   |        |          |              |              |          |
|                        |                        | Click               | c a name to display the p | atient summar            | у      |          |              |              |          |
| PAS No                 | NHS No                 | Name                | Gender                    | DOB                      |        | Location | C            | onsultant    |          |
| - Inpatient —          |                        |                     |                           |                          |        |          |              |              |          |
| 0026233                | 999 000 0832           | ADNAN TEST, TEST AT | Male                      | 11-Feb-1985              | J91    |          | A CAMERON    |              |          |
|                        |                        |                     |                           |                          |        |          |              |              |          |
| 1                      |                        |                     |                           |                          |        |          |              |              |          |
|                        |                        |                     | Step 3                    |                          |        |          |              |              |          |
|                        |                        |                     | Click on the pa           | atients nam              | е      |          |              |              |          |
|                        |                        |                     |                           |                          |        |          |              |              |          |

You will now be on eMeds

| LTH_Tes           | it_1                 |                               |                                | Patient Summary - ADNAN TEST,                | TEST AT    | (MR)          |                                               |              | Louis             | se Davie                 |
|-------------------|----------------------|-------------------------------|--------------------------------|----------------------------------------------|------------|---------------|-----------------------------------------------|--------------|-------------------|--------------------------|
| Close             | Patient              | Print Referenc                | e <u>V</u> iewer               |                                              |            |               |                                               | <u>H</u> elp | Lock              | Logout                   |
| ADNAN<br>BMI:Unkr | TEST, TE<br>nown, BS | STAT (MR), PA<br>A:Unknown    | <b>\\$ No:</b> 0026233, NH\$ N | lo: 999 000 0832 <b>v</b> , DOB:11-Feb-1985, | Age:31 ye  | ars, Weight   | :Unknown,                                     | (            |                   | )!>                      |
| Allergies         | : Allergy st         | atus unknown                  |                                |                                              |            |               |                                               |              |                   |                          |
| Med               | lications            | Allergies a                   | nd Intolerances 📃 A            | dd                                           | Alerts     | Add           |                                               |              |                   |                          |
| <u>A</u> dmir     | nistration           | PLEASE EI                     | NTER ALL MEDICATIO             | N ALLERGIES BEFORE PRESCRIBING               |            |               |                                               |              |                   |                          |
| Cli <u>n</u> ica  | al Review            | Medication                    | is on Admission Stat           | tus                                          |            |               |                                               |              |                   |                          |
| Cha <u>r</u>      | t History            | Medications on a<br>Inpatient | idmission exist<br>Medications |                                              |            |               | View Medications 💿 Current 💿 P                | ast Week     | Past              | Month                    |
| Admi              | in History           | - Schedule                    | d Medications                  |                                              |            |               |                                               |              |                   |                          |
| Scrip             | ot History           | Start                         |                                | Medication (2)                               |            |               | Dose                                          |              | Ceased<br>Complet | ted <i>i</i>             |
| Datia             | ak I liakawa         | 15-Feb-2016                   | allopurinol Tablet             |                                              | 100 mg Ora | al Once a Day |                                               |              |                   |                          |
| Pauer             | it History           | 24-Mar-2016                   | propantheline bromide Tablet   |                                              | 40 mg Oral | Once a Day    |                                               |              |                   |                          |
|                   |                      | - PRN Med                     | lications                      |                                              |            |               |                                               |              |                   |                          |
|                   |                      | Start                         |                                | Medication (1)                               |            |               | Dose                                          |              | Ceased<br>Complet | $\frac{1}{ted}$ <i>i</i> |
|                   |                      | 16-Mar-2016                   | propranolol hydrochloride Tab  | let                                          | 40 mg Oral | When Required | l for 1 month minimum dosage interval 4 hours |              |                   |                          |
|                   |                      |                               |                                |                                              |            |               |                                               |              |                   |                          |

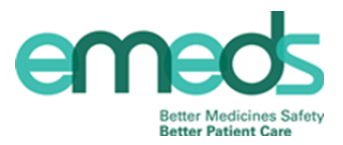